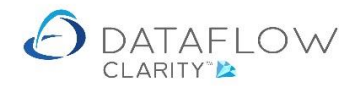

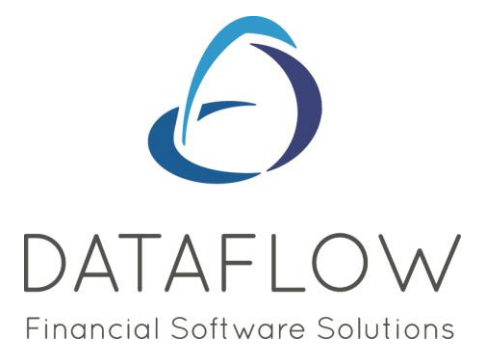

# **Period Processing**

Dear user,

You must make sure that you have read "Navigating the System" first before reading any other Clarity guides as without a good knowledge of the navigation you will not fully benefit from the features and shortcuts that Clarity will provide for you.

Click here to read Navigating the System: https://dataflow.co.uk/images/uploads/release\_notes/Clarity\_-\_Navigating\_the\_System\_.pdf

Also at the end of each guide, there may be a list of other supplements for further explanation of features within this routine.

Enjoy exploring Clarity and please do not hesitate to suggest any improvement that you feel will be useful to add to this document.

Warmest regards

Dataflow (UK) Ltd

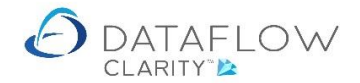

Closing and opening periods is a very straight forward process in Clarity.

The Period processing is carried out in the Close Period section of the toolbar. The example below is using the Nominal Ledger Close period option. The blue arrow identifies the company for which you will be closing or opening the period, the red arrow identifies the Nominal Ledger and the yellow arrow identifies the Close Period option:

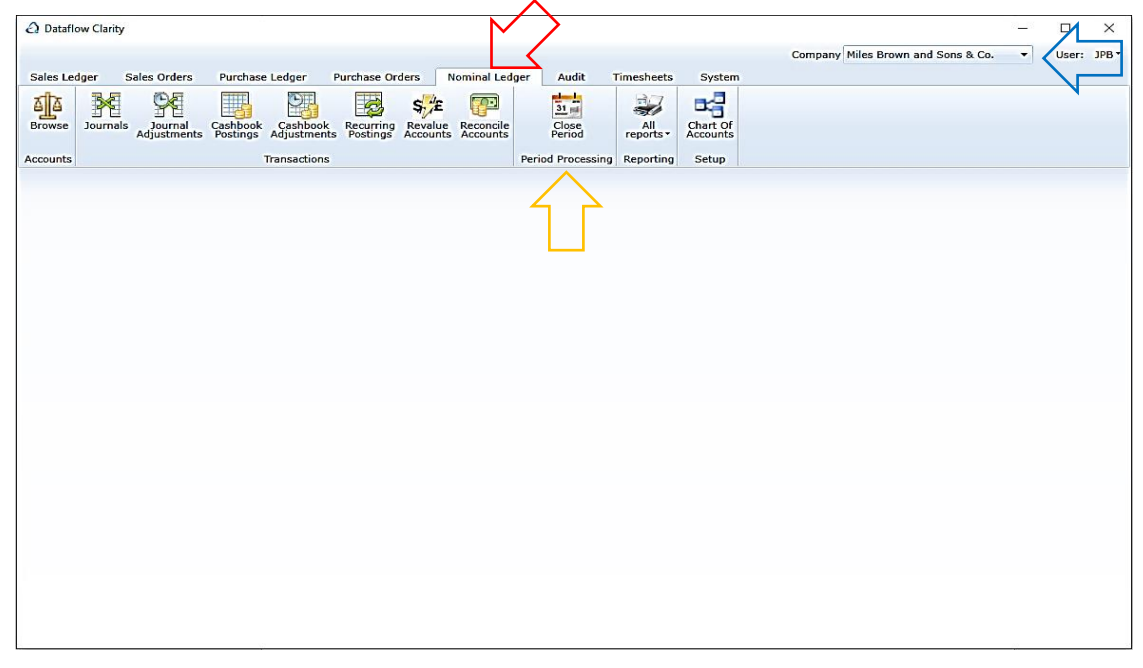

The Sales Ledger Close Period option is similarly placed. The blue arrow identifies the company for which you will be closing or opening the period, the red arrow identifies the Sales Ledger and the yellow arrow identifies the Close Period option:

| Dantion Clarity                                                                                               | -                                    |             |
|----------------------------------------------------------------------------------------------------|--------------------------------------|-------------|
|                                                                                                    | Company Miles Brown and Sons & Co. 🔻 | Jser: JPB ▼ |
| Sales Ledger Sales Orders Purchase Ledger Purchase Orders Nominal Ledger Audit Timesheets System              |                                      |             |
|                                                                                                    |                                      |             |
| Browse Cash Allocate Invoice Proforma Scheduled Close Customer Transactional Statements Data Listings Reports |                                      |             |
| Customer Accounts Transactions Invoicing Period Processing Reporting                                          |                                      |             |
| $\wedge$                                                                                                    |                                      |             |
| 4 2                                                                                                    |                                      |             |
|                                                                                                    |                                      |             |
|                                                                                                    |                                      |             |
|                                                                                                    |                                      |             |
|                                                                                                    |                                      |             |
|                                                                                                    |                                      |             |
|                                                                                                    |                                      |             |
|                                                                                                    |                                      |             |
|                                                                                                    |                                      |             |
|                                                                                                    |                                      |             |
|                                                                                                    |                                      |             |
|                                                                                                    |                                      |             |
|                                                                                                    |                                      |             |
|                                                                                                    |                                      |             |
|                                                                                                    |                                      |             |
|                                                                                                    |                                      |             |
|                                                                                                    |                                      |             |
|                                                                                                    |                                      |             |

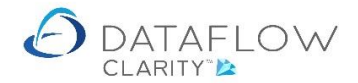

As is the Purchase Ledger Close Period option. The blue arrow identifies the company for which you will be closing or opening the period, the red arrow identifies the Purchase Ledger and the yellow arrow identifies the Close Period option:

| Dataflow Clarit   | у        |                       |                  |          | >                   |         |                    |                           |                    |             | - <u></u>                                      |
|-------------------|----------|-----------------------|------------------|----------|---------------------|---------|--------------------|---------------------------|--------------------|-------------|------------------------------------------------|
| Sales Ledger      | Sales Or | ders P                | urchase Le       | edger    | Purchase Ord        | ers N   | lominal Ledger     | Audit Tim                 | esheets            | System      | Company Miles Brown and Sons & Co. Vuser: JPB* |
| Browse            | Cash     | Automatic<br>Payments | Allocate<br>Cash | Invoices | Document A<br>Store | Approve | 31 Close<br>Period | Supplier<br>Data Listings | Transact<br>Report | ional<br>s* |                                                |
| Supplier Accounts | 1        | Transactior           | ns               | I        | nvoice Registe      | r       | Period Processing  | Rep                       | orting             |             |                                                |
|                   |          |                       |                  |          |                     |         |                    |                           |                    |             |                                                |
|                   |          |                       |                  |          |                     |         |                    |                           |                    |             |                                                |
|                   |          |                       |                  |          |                     |         |                    |                           |                    |             |                                                |
|                   |          |                       |                  |          |                     |         |                    |                           |                    |             |                                                |
|                   |          |                       |                  |          |                     |         |                    |                           |                    |             |                                                |
|                   |          |                       |                  |          |                     |         |                    |                           |                    |             |                                                |
|                   |          |                       |                  |          |                     |         |                    |                           |                    |             |                                                |
|                   |          |                       |                  |          |                     |         |                    |                           |                    |             |                                                |
|                   |          |                       |                  |          |                     |         |                    |                           |                    |             |                                                |

The Close Period windows for the Sales and Purchase ledger are identical:

| Operation Period End Processing | —                |             | ×     |
|---------------------------------|------------------|-------------|-------|
|                                 |                  | 31 May, 2   | 020 🔺 |
|                                 | :                | 30 June, 2  | 020   |
|                                 |                  | 31 July, 2  | 020   |
|                                 | 31               | August, 2   | 020   |
|                                 | 30 Sep           | tember, 2   | 020   |
|                                 | 31               | October, 2  | 020   |
|                                 | (Y/e) 30 No      | vember, 2   | 020   |
|                                 | 31 De            | cember, 2   | 020 — |
|                                 | 31               | lanuary, 2  | 021   |
|                                 | 28 F             | ebruary, 2  | 021   |
|                                 | 31               | March, 2    | 021 = |
|                                 | :                | 30 April, 2 | 021   |
|                                 |                  | 31 May, 2   | 021   |
|                                 | :                | 30 June, 2  | 021   |
|                                 |                  | 31 July, 2  | 021   |
|                                 | 31               | August, 2   | 021   |
|                                 | 30 Sep           | tember, 2   | 021   |
|                                 | 31               | October 2   | 021 - |
|                                 | Close 🜵 🛛 Open 🗙 | Clo         | se 🔀  |

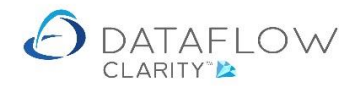

The Close Period window for the Nominal Ledger contains the balance information so the view differs slightly from that of the Sales and Purchase Ledger. The balances displayed within the Nominal Ledger Close Period window are for the current open period:

| ② Period End Processing |                     |                               |                 |                |              | - 0            | ×   |
|-------------------------|---------------------|-------------------------------|-----------------|----------------|--------------|----------------|-----|
| 31 December, 2019       | Code                | Description                   | Opening Balance | Closing DRs    | Closing CRs  | Balance Posted | Fc. |
| 31 January, 2020        | ACC.DEPN            | Accumulated Depreciation      | £ 0.00          | £ 0.00         | £ 0.00       | £ 0.00         |     |
| 29 February, 2020       | ACCOUNTS            | Accountancy Fees              | £ 20,288.40     | £ 20,288.40    | £ 0.00       | £ 0.00         | :   |
| 31 March, 2020          | ACCRUALS            | Accruals                      | £ -3,500.00     | £ 0.00         | £ -3,500.00  | £ 0.00         |     |
| 31 May, 2020            | ACCRUED COS P&L     | Accrued COS on Jobs (P&L)     | £ 0.00          | £ 795,300.00   | £ 0.00       | £ 795,300.00   |     |
| 30 June, 2020           | ACCRUED COS PROV BS | Accrued COS Provision (BS)    | £ 0.00          | £ 0.00         | £ -766,300.0 | £ -766,300.00  |     |
| 31 July, 2020           | ACCRUED WARRANTY BS | Accrued Warranty Costs (BS)   | £ 0.00          | £ 0.00         | £ -29,000.00 | £ -29,000.00   |     |
| 31 August, 2020         | ADVERTG             | Advertising                   | £ 118,132.46    | £ 142,632.46   | £ 0.00       | £ 24,500.00    |     |
| 30 September, 2020      | AUDIT               | Audit Fees                    | £ 16,705.00     | £ 17,705.00    | £ 0.00       | £ 1,000.00     |     |
| 31 October, 2020        | BANK DEP1           | Bank (Deposit Acct 1)         | £ 0.00          | £ 100.00       | £ 0.00       | £ 100.00       |     |
| 31 December, 2020       | BANK DEP2           | Bank (Deposit Acct 2)         | £ 50,000.00     | £ 51,000.00    | £ 0.00       | £ 1,000.00     |     |
| 31 January, 2021        | BANK LOAN           | Business Development Loan     | £ -85,000.00    | £ 0.00         | £ -85,000.00 | £ 0.00         |     |
| 28 February, 2021 💻     | BANK1               | Bank (Current Account)        | £ 1,496,491.81  | £ 1,468,705.57 | £ 0.00       | £ -27,786.24   |     |
| 31 March, 2021          | BANKCHGES           | Bank Charges                  | £ 1,548.40      | £ 1,548.40     | £ 0.00       | £ 0.00         |     |
| 30 April, 2021          | BDDEBTS             | Bad Debts                     | £ 0.00          | £ 0.00         | £ 0.00       | £ 0.00         |     |
| 31 May, 2021            | CARRIAGE            | Carriage out                  | £ -102,679.68   | £ 0.00         | £ -102,689.6 | £ -10.00       |     |
| 31 July, 2021           | CASHADJ             | Cash Adjustments              | £ 0.31          | £ 0.31         | £ 0.00       | £ 0.00         |     |
| 31 August, 2021         | CIS_CONTROL         | CIS Control Account           | £ 0.00          | £ 0.00         | £ 0.00       | £ 0.00         |     |
| 30 September, 2021      | COMMISSION          | Commission on currency trans. | £ 0.00          | £ 0.00         | £ 0.00       | £ 0.00         |     |
| 31 October, 2021        | CONPURCH            | Purchases of Consumables      | £ 116.143.00    | £ 136,143.00   | £ 0.00       | £ 20,000.00    |     |
| (Y/e) 30 November, 2021 |                     |                               |                 |                |              |                | +   |
| 31 December 2021        | •                   | Ш                             |                 |                |              |                | •   |

The period calendar view is the same in Sales and Purchase Ledgers Close Period window. The area highlighted in red below are the closed periods for that ledger, they are identified by being grey filled. The area highlighted in yellow is the current open period for that ledger. The current open period for that ledger is the first non-grey filled period in the list:

| Ø Period End Processing        |                     |                               |                 |                |              | - 0            | ×   |
|--------------------------------|---------------------|-------------------------------|-----------------|----------------|--------------|----------------|-----|
| 31 December, 2019              | Code                | Description                   | Opening Balance | Closing DRs    | Closing CRs  | Balance Posted | Fc. |
| 31 January, 2020               | ACC.DEPN            | Accumulated Depreciation      | £ 0.00          | £ 0.00         | £ 0.00       | £ 0.00         |     |
| 29 February, 2020              | ACCOUNTS            | Accountancy Fees              | £ 20,288.40     | £ 20,288.40    | £ 0.00       | £ 0.00         | =   |
| 31 March, 2020                 | ACCRUALS            | Accruals                      | £ -3,500.00     | £ 0.00         | £ -3,500.00  | £ 0.00         |     |
| 31 May. 2020                   | ACCRUED COS P&L     | Accrued COS on Jobs (P&L)     | £ 0.00          | £ 795,300.00   | £ 0.00       | £ 795,300.00   |     |
| 30 June, 2020                  | ACCRUED COS PROV BS | Accrued COS Provision (BS)    | £ 0.00          | £ 0.00         | £ -766,300.0 | £ -766,300.00  |     |
| 31 July, 2020                  | ACCRUED WARRANTY BS | Accrued Warranty Costs (BS)   | £ 0.00          | £ 0.00         | £ -29,000.00 | £ -29,000.00   |     |
| 31 August, 2020                | ADVERTG             | Advertising                   | £ 118,132.46    | £ 142,632.46   | £ 0.00       | £ 24,500.00    |     |
| 30 September, 2020             | AUDIT               | Audit Fees                    | £ 16,705.00     | £ 17,705.00    | £ 0.00       | £ 1,000.00     |     |
| 31 October, 2020               | BANK DEP1           | Bank (Deposit Acct 1)         | £ 0.00          | £ 100.00       | £ 0.00       | £ 100.00       |     |
| 31 December, 2020              | BANK DEP2           | Bank (Deposit Acct 2)         | £ 50,000.00     | £ 51,000.00    | £ 0.00       | £ 1,000.00     |     |
| 31 January, 2021               | BANK LOAN           | Business Development Loan     | £ -85,000.00    | £ 0.00         | £ -85,000.00 | £ 0.00         |     |
| 28 February, 2021 =            | BANK1               | Bank (Current Account)        | £ 1,496,491.81  | £ 1,468,705.57 | £ 0.00       | £ -27,786.24   |     |
| 31 March, 2021                 | BANKCHGES           | Bank Charges                  | £ 1,548.40      | £ 1,548.40     | £ 0.00       | £ 0.00         | _   |
| 30 April, 2021                 | BDDEBTS             | Bad Debts                     | £ 0.00          | £ 0.00         | £ 0.00       | £ 0.00         | _   |
| 31 May, 2021                   | CARRIAGE            | Carriage out                  | £ -102,679.68   | £ 0.00         | £ -102,689.6 | £ -10.00       |     |
| 30 June, 2021<br>31 July, 2021 | CASHADJ             | Cash Adjustments              | £ 0.31          | £ 0.31         | £ 0.00       | £ 0.00         | _   |
| 31 August, 2021                | CIS CONTROL         | CIS Control Account           | £ 0.00          | £ 0.00         | £ 0.00       | £ 0.00         | _   |
| 30 September, 2021             | COMMISSION          | Commission on currency trans. | £ 0.00          | £ 0.00         | £ 0.00       | £ 0.00         | -   |
| 31 October, 2021               | CONPURCH            | Purchases of Consumables      | £ 116.143.00    | £ 136,143.00   | £ 0.00       | £ 20,000.00    | -   |
| (Y/e) 30 November, 2021        |                     |                               |                 |                |              |                |     |
| 31 December 2021               | •                   |                               |                 |                |              |                | •   |
|                                |                     |                               |                 | Clo            | se 🍟 🛛 Oper  | n 🗙 🛛 Close    | ×   |

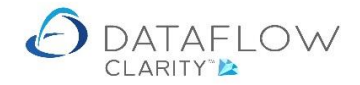

The action for closing, or opening, periods in the Nominal, Sales and Purchase Ledgers is the same. The Close Period window for each ledger contains three buttons:

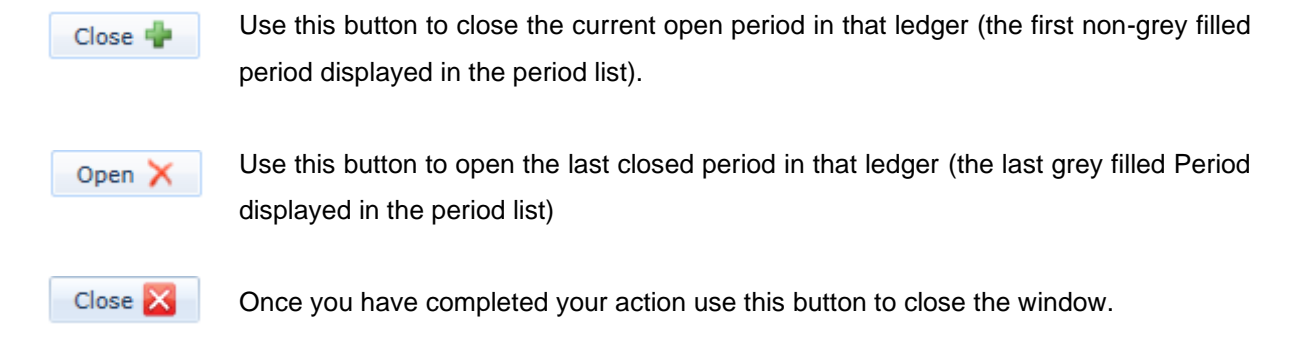

#### Year End

The section below will explain the year end process.

Each year end period is prefixed with a (Y/e) in the period list, identified in yellow below:

| Period End Processing        |                     |                             |                 |                |              | - •            | ×   |
|------------------------------|---------------------|-----------------------------|-----------------|----------------|--------------|----------------|-----|
| 31 May, 2020 🔺               | Code                | Description                 | Opening Balance | Closing DRs    | Closing CRs  | Balance Posted | Fc_ |
| 30 June, 2020                | ACC.DEPN            | Accumulated Depreciation    | £ 0.00          | £ 0.00         | £ 0.00       | £ 0.00         | =   |
| 31 July, 2020                | ACCOUNTS            | Accountancy Fees            | £ 20,288.40     | £ 20,288.40    | £ 0.00       | £ 0.00         |     |
| 31 August, 2020              | ACCRUALS            | Accruals                    | £ -1,150.00     | £ 0.00         | £ -1,150.00  | £ 0.00         |     |
| 31 October, 2020             | ACCRUED COS P&L     | Accrued COS on Jobs (P&L)   | £ 795,300.00    | £ 795,300.00   | £ 0.00       | £ 0.00         |     |
| (Y/e) 30 November, 2020      | ACCRUED COS PROV BS | Accrued COS Provision (BS)  | £ -766,300.00   | £ 0.00         | £ -766,300.0 | £ 0.00         |     |
| 31 December, 2020            | ACCRUED WARRANTY BS | Accrued Warranty Costs (BS) | £ -29,000.00    | £ 0.00         | £ -29,000.00 | £ 0.00         |     |
| 31 January, 2021             | ADVERTG             | Advertising                 | £ 142,632.46    | £ 142,632.46   | £ 0.00       | £ 0.00         |     |
| 28 February, 2021            | AUDIT               | Audit Fees                  | £ 17,705.00     | £ 17,705.00    | £ 0.00       | £ 0.00         |     |
| 31 March, 2021               | BANK DEP1           | Bank (Deposit Acct 1)       | £ 100.00        | £ 100.00       | £ 0.00       | £ 0.00         |     |
| 31 May, 2021                 | BANK DEP2           | Bank (Deposit Acct 2)       | £ 51,000.00     | £ 51,000.00    | £ 0.00       | £ 0.00         |     |
| 30 June, 2021                | BANK LOAN           | Business Development Loan   | £ -85,000.00    | £ 0.00         | £ -85,000.00 | £ 0.00         |     |
| 31 July, 2021                | BANK1               | Bank (Current Account)      | £ 1,468,705.57  | £ 1,468,705.57 | £ 0.00       | £ 0.00         |     |
| 31 August, 2021              | BANKCHGES           | Bank Charges                | £ 1,548.40      | £ 1,548.40     | £ 0.00       | £ 0.00         |     |
| 30 September, 2021           | BDDEBTS             | Bad Debts                   | £ 0.00          | £ 0.00         | £ 0.00       | £ 0.00         | -   |
| 31 October, 2021 🗸           |                     |                             |                 |                |              |                | •   |
| Retained Profit RETAINPROF 🔻 | Retained Profit     | •                           |                 | Clos           | se 🜵 🛛 Oper  | n 🗙 Close      | ×   |

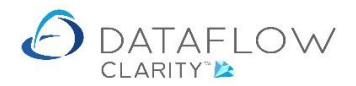

To close the year end firstly select the desired retain profit account in the bottom left corner of the window, identified in yellow below:

| Ø Period End Pr | rocessing      |   |                     |                             |                 |                |              | - •            | ×          |
|-----------------|----------------|---|---------------------|-----------------------------|-----------------|----------------|--------------|----------------|------------|
|                 | 31 May, 2020   | • | Code                | Description                 | Opening Balance | Closing DRs    | Closing CRs  | Balance Posted | F(         |
|                 | 30 June, 2020  |   | ACC.DEPN            | Accumulated Depreciation    | £ 0.00          | £ 0.00         | £ 0.00       | £ 0.00         | =          |
|                 | 31 July, 2020  |   | ACCOUNTS            | Accountancy Fees            | £ 20,288.40     | £ 20,288.40    | £ 0.00       | £ 0.00         |            |
| 20 5 or         | August, 2020   |   | ACCRUALS            | Accruals                    | £ -1,150.00     | £ 0.00         | £ -1,150.00  | £ 0.00         |            |
| 31              | October, 2020  |   | ACCRUED COS P&L     | Accrued COS on Jobs (P&L)   | £ 795,300.00    | £ 795,300.00   | £ 0.00       | £ 0.00         |            |
| (Y/e) 30 No     | vember, 2020   |   | ACCRUED COS PROV BS | Accrued COS Provision (BS)  | £ -766,300.00   | £ 0.00         | £ -766,300.0 | £ 0.00         |            |
| 31 De           | cember, 2020   |   | ACCRUED WARRANTY BS | Accrued Warranty Costs (BS) | £ -29,000.00    | £ 0.00         | £ -29,000.00 | £ 0.00         |            |
| 31              | January, 2021  |   | ADVERTG             | Advertising                 | £ 142,632.46    | £ 142,632.46   | £ 0.00       | £ 0.00         |            |
| 28 F            | ebruary, 2021  |   | AUDIT               | Audit Fees                  | £ 17,705.00     | £ 17,705.00    | £ 0.00       | £ 0.00         |            |
| 3:              | 1 March, 2021  | _ | BANK DEP1           | Bank (Deposit Acct 1)       | £ 100.00        | £ 100.00       | £ 0.00       | £ 0.00         |            |
|                 | 30 April, 2021 |   | BANK DEP2           | Bank (Deposit Acct 2)       | £ 51,000.00     | £ 51,000.00    | £ 0.00       | £ 0.00         |            |
|                 | 30 June, 2021  |   | BANK LOAN           | Business Development Loan   | £ -85.000.00    | £ 0.00         | £ -85.000.00 | £ 0.00         |            |
|                 | 31 July, 2021  |   | BANK1               | Bank (Current Account)      | £ 1.468.705.57  | £ 1.468.705.57 | £ 0.00       | £ 0.00         | _          |
| 31              | August, 2021   |   | BANKCHGES           | Bank Charges                | £ 1.548.40      | £ 1.548.40     | £ 0.00       | £ 0.00         |            |
| 30 Sep          | otember, 2021  |   | BDDEBTS             | Bad Debts                   | £ 0.00          | £ 0.00         | £ 0.00       | £ 0.00         | <b>-</b> , |
| 31              | October, 2021  | - | •                   |                             | 2 0.00          | 2 0.00         | 2 0.00       | 2 0.00         | •          |
| Retained Profit | RETAINPROF     | • | Retained Profit     | •                           |                 | Clo            | se 🚽 🛛 Oper  | n 🗙 Close      | X          |

The system will default to the last retain profit account used.

Once you have made the retain profit account selection click the constant the close year end process. Once you have clicked the close button the system will open a batch control window containing the year end journal. Example below:

| Ø Journals  |      |               |             |             |           |       |             |      |               |               | ×   |
|-------------|------|---------------|-------------|-------------|-----------|-------|-------------|------|---------------|---------------|-----|
| A/c Code    |      | A/c Descripti | on          | Date        | Reference | Notes | Currency    | Rate | Amount        | Base Amoun    | t â |
| ACCOUNTS    |      | Accountancy   | Fees        | 30-Nov-2020 | Year end  |       |             |      | £ -20,288.40  | £ -20,288.40  | =   |
| ACCRUED C   | os   | Accrued COS   | on Jobs (   | 30-Nov-2020 | Year end  |       |             |      | £ -795,300.00 | £ -795,300.00 |     |
| ADVERTG     |      | Advertising   |             | 30-Nov-2020 | Year end  |       |             |      | £ -142,632.46 | £ -142,632.46 |     |
| AUDIT       |      | Audit Fees    |             | 30-Nov-2020 | Year end  |       |             |      | £ -17,705.00  | £ -17,705.00  |     |
| BANKCHGES   | s    | Bank Charge   | s           | 30-Nov-2020 | Year end  |       |             |      | £ -1,548.40   | £ -1,548.40   |     |
| CARRIAGE    |      | Carriage out  |             | 30-Nov-2020 | Year end  |       |             |      | £ 102,689.68  | £ 102,689.68  |     |
| CONPURCH    |      | Purchases of  | Consuma     | 30-Nov-2020 | Year end  |       |             |      | £ -135,943.00 | £ -135,943.00 |     |
| CONPURCH    |      | Purchases of  | Consuma     | 30-Nov-2020 | Year end  |       | NOK         |      | NOK -1,700.00 | £ -200.00     |     |
| COS         |      | Cost Of Sales | s on Jobs   | 30-Nov-2020 | Year end  |       |             |      | £ -180,000.00 | £ -180,000.00 |     |
| COS PROVIS  | SIO  | Cost Of Sales | s Provision | 30-Nov-2020 | Year end  |       |             |      | £ -389,955.21 | £ -389,955.21 |     |
| •           |      |               |             |             |           | III   |             |      |               | •             |     |
| Nominal     | RE   | TAINPROF      | Retained    | Profit      |           |       | Currency    |      |               |               |     |
| Date        | 30-  | -Nov-2020     |             |             |           |       | Rate        | 1.0  |               |               |     |
| Reference   | Re   | verse         |             |             |           |       | Amount      |      |               | £ -1,183,953. | 97  |
| Notes       |      |               |             |             |           |       | Base Amount |      |               | £ -1,183,953. | 97  |
|             |      |               |             |             |           |       |             |      |               |               |     |
| Cost Centre | es 🛋 | Batch Total   | s 📑         |             |           |       |             |      |               |               |     |
|             |      |               |             |             |           |       |             |      | Update        | e 🛞 🛛 Close 💈 | ĸ   |

There are tabs containing the Cost Centre details and Batch Total information located in the bottom left corner at the footer of the window.

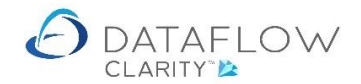

## Below is an example of the Cost Centres apportionment information for the selected line:

| O Journal:  |                   |             |          |        |           |           |          |            |          |      |         |
|-------------|-------------------|-------------|----------|--------|-----------|-----------|----------|------------|----------|------|---------|
| A/c Code    | A/c Descrip       | tion        | Da       | ate    | Reference | ce Not    | es       |            | Currency | Rate | -       |
| CONPURCH    | H Purchases       | of Consuma  | 30-Nov   | -2020  | Year end  | 1         |          |            |          |      | £ -1_   |
| CONPURCH    | H Purchases       | of Consuma  | 30-Nov   | v-2020 | Year end  | 1         |          |            | NOK      |      | NOK     |
| cos         | Cost Of Sal       | es on Jobs  | 30-Nov   | v-2020 | Year end  | i i       |          |            |          |      | £ -1    |
| COS PROV    | ISIO Cost Of Sal  | es Provisio | r 30-Nov | -2020  | Year end  | 1         |          |            |          |      | £ -3    |
| COS_STOC    | CKSA Cost of Sale | es of Stock | 30-Nov   | v-2020 | Year end  | i         |          |            |          |      | £·      |
| DEPRECN     | Depreciatio       | n Charges   | 30-Nov   | /-2020 | Year end  | i         |          |            |          |      | £٠      |
| DIR.REMU    | N Directors R     | emuneratio  | 30-Nov   | /-2020 | Year end  | 1         |          |            |          |      | £ -4    |
| DISCALLO    | W Discounts A     | llowed      | 30-Nov   | -2020  | Year end  | I         |          |            |          |      | £·      |
| DISCTAKE    | N Discounts T     | aken        | 30-Nov   | -2020  | Year end  | 1         |          |            |          |      | £·      |
| ELEC        | Electricity       |             | 30-Nov   | -2020  | Year end  | 1         |          |            |          |      | £ ·     |
| EQP HIRE    | Equipment         | Hire        | 30-Nov   | -2020  | Year end  | i         |          |            |          |      | £.      |
| EQP HIRE    | Equipment         | Hire        | 30-Nov   | /-2020 | Year end  | ł         |          |            | EUR      |      | €       |
| •           |                   |             |          | 1      | I         |           |          |            |          |      | •       |
| Nominal     | ELEC              | Electric    | ity      |        |           | Cu        | rrency   |            |          |      |         |
| Cost Centre | es                |             |          |        |           |           |          |            |          |      | ×       |
| Town        | Leeds             |             | Region   | Area   |           | Town      | App %    | App Amount |          |      |         |
| Amount      | -2                | 998.51      | England  | North  | England   | Leeds     | 14.93    | -2,998.51  |          |      | -       |
| App %       |                   | 14.93       | England  | North  | England   | Mancheste | er 13.57 | -2,725.37  |          |      |         |
| App Total   | -22,              | 084.16      | England  | South  | England   | Staines   | 34.34    | -6,896.78  |          |      | -       |
| Cost Centr  | es 🛃 Batch Tot    | als 👫       |          |        |           |           |          |            |          |      |         |
|             |                   | and and     |          |        |           |           |          |            | Updat    | . 🛞  | Close 🔀 |

Below is an example of the Batch Totals information for the journal:

| Ournals                |                         |                |                 |          |          |      |         |
|------------------------|-------------------------|----------------|-----------------|----------|----------|------|---------|
| A/c Code               | A/c Description         | Date           | Reference       | Notes    | Currency | Rate |         |
| CONPURCH               | Purchases of Consum     | a 30-Nov-2020  | Year end        |          |          |      | £ -1    |
| CONPURCH               | Purchases of Consum     | a 30-Nov-2020  | Year end        |          | NOK      |      | NOK     |
| cos                    | Cost Of Sales on Jobs   | 30-Nov-2020    | Year end        |          |          |      | £ -1    |
| COS PROVISIO           | Cost Of Sales Provision | or 30-Nov-2020 | Year end        |          |          |      | £ -3    |
| COS_STOCKSA            | Cost of Sales of Stoc   | 30-Nov-2020    | Year end        |          |          |      | £.      |
| DEPRECN                | Depreciation Charges    | 30-Nov-2020    | Year end        |          |          |      | £٠      |
| DIR.REMUN              | Directors Remunerati    | oi 30-Nov-2020 | Year end        |          |          |      | £ -4    |
| DISCALLOW              | Discounts Allowed       | 30-Nov-2020    | Year end        |          |          |      | £٠      |
| DISCTAKEN              | Discounts Taken         | 30-Nov-2020    | Year end        |          |          |      | £٠      |
| ELEC                   | Electricity             | 30-Nov-2020    | ) Year end      |          |          |      | £٠      |
| EQP <mark>H</mark> IRE | Equipment Hire          | 30-Nov-2020    | Year end        |          |          |      | £٠      |
| EQP HIRE               | Equipment Hire          | 30-Nov-2020    | Year end        |          | EUR      |      | €       |
| •                      |                         |                | III             |          |          |      | •       |
| Nominal EL             | .EC Electri             | city           |                 | Currency |          |      |         |
| Batch Totals           |                         |                |                 |          |          |      | >       |
| Description            |                         | Debits         | Credits         |          |          |      | ć       |
| Sterling               | 1                       | 5,939,612.56   | £ -5,939,612.56 |          |          |      |         |
| Norwegian Kro          | ne i                    | NOK 17,800.00  | NOK -36,332.50  |          |          |      |         |
| Euro                   |                         | € 203,385.00   | €-9,100.11      |          |          |      |         |
|                        |                         | * *** * ** **  |                 |          |          |      |         |
| Cost Centres 🖻         | Batch Totals            |                |                 |          |          |      |         |
|                        |                         |                |                 |          | Update   | e 🛞  | Close 🔀 |

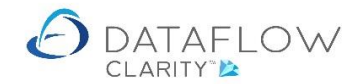

Once the journal has been updated to the chosen retain profit account the year end period will be closed.

The process for opening a year end is the exact reverse of closing. Clicking the button will open a batch control window containing the year end journal that was previously posted, but as a reversal. Update this journal to post the reversal journal and open the year end.

#### **Recurring Postings and Accruals**

Should a recurring posting or accrual exist with a processing date for the period you're closing the system will automatically open a batch control window requesting that you update those postings. Below is an example image of the Close Period Recurring Posting window:

| 🙆 Rec                              | urring Postin | gs       |              |          |        |            |                  |             |           |        | -            |       | ×     |
|------------------------------------|---------------|----------|--------------|----------|--------|------------|------------------|-------------|-----------|--------|--------------|-------|-------|
| Source                             | ACCRUAL       | S        | Accruals     |          |        | Dr(C       | r) Type Debit    |             | Vat       | Туре   | Purchase     | e     |       |
| Dr(Cr)                             | Source Cod    | Source   | e Descriptio | on Contr | a Code | Contra D   | Description      | Date        | Reference | Not    | es           |       | Cu    |
| Credit                             | ACCRUALS      | Accrua   | ls           | ELEC     |        | Electricit | ty.              | 30-Jun-2020 | ELEC1234  | Offi   | ice Electric | city  |       |
| Debit                              | ACCRUALS      | Accrua   | ls           | ELEC     |        | Electricit | :y               | 31-Jul-2020 | ELEC1234  | Offi   | ice Electric | city  |       |
| <ul> <li>Cor</li> <li>D</li> </ul> | ate 31-Ju     | -2020    | Electri      | III      |        |            | Currency<br>Rate | 1.0         |           |        |              |       | •     |
| Refere                             | nce ELEC1     | 234      |              |          |        |            | Amount           |             |           |        |              | £ 2,4 | 00.00 |
| No                                 | tes Office    | Electric | ity          |          |        |            | Vat Calculation  | Net         |           |        |              |       |       |
|                                    |               |          |              |          |        |            | Vat Code         | 1           | Stand     | lard F | Rated        |       |       |
|                                    |               |          |              |          |        |            | Vat Amount       |             |           |        |              | £ 4   | 20.00 |
| Cost Co                            | entres 📲      | Batch To | otals 📑      |          |        |            |                  |             |           |        |              |       |       |
|                                    |               |          |              |          |        |            |                  |             |           | Upda   | ite 🛞        | Clos  | e 🔀   |

There are tabs containing the Cost Centre details and Batch Total information located in the bottom left corner at the footer of the window.

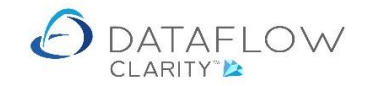

| Recu                                                    | rring Postings                                                                   |                                      |              |                             |             |           | - (0)              | ×    |
|---------------------------------------------------------|----------------------------------------------------------------------------------|--------------------------------------|--------------|-----------------------------|-------------|-----------|--------------------|------|
| Source                                                  | ACCRUALS                                                                         | Accruals                             | 1            | Or(Cr) Type Credit          |             | Vat Typ   | e Purchase         |      |
| Dr(Cr)                                                  | Source Code                                                                      | Source Description                   | Contra Code  | Contra Description          | Date        | Reference | Notes              |      |
| Credit                                                  | ACCRUALS                                                                         | Accruals                             | ELEC         | Electricity                 | 30-Jun-2020 | ELEC1234  | Office Electricity |      |
| Debit                                                   | ACCRUALS                                                                         | Accruals                             | ELEC         | Electricity                 | 31-Jul-2020 | ELEC1234  | Office Electricity |      |
|                                                         |                                                                                  |                                      |              |                             |             |           |                    |      |
|                                                         |                                                                                  |                                      |              |                             |             |           |                    |      |
| •                                                       | - FIFE                                                                           | III.s                                |              |                             |             |           |                    |      |
| < Cont                                                  | TTA ELEC                                                                         | III.<br>Electricity                  |              | Currency                    |             |           |                    |      |
| <ul> <li>Cont</li> <li>Cost Cer</li> <li>Tow</li> </ul> | ra ELEC                                                                          | Electricity                          | Area Town A  | Currency                    |             |           | ~                  | -0 > |
| Cont<br>Cost Cer<br>Tow                                 | ra ELEC                                                                          | III<br>Electricity<br>Region         | Area Town Aj | Currency<br>op % App Amount |             |           |                    | -0 ) |
| Cont<br>Cost Cer<br>Tow<br>Amour                        | ra ELEC<br>htres                                                                 | III<br>Electricity<br>Region         | Area Town Af | Currency                    |             |           | ~                  | ¢.   |
| Cont<br>Cost Cer<br>Tow<br>Amour<br>App ?               | rra ELEC<br>ntres<br>n<br>nt                                                     | III<br>Electricity<br>Region         | Area Town Af | Currency<br>op % App Amount | _           |           |                    | -    |
| Cost Cer<br>Tow<br>Amour<br>App 9<br>App Tota           | rra ELEC<br>ntres<br>n<br>nt<br>%                                                | III<br>Electricity<br>Region<br>0.00 | Area Town Ar | Currency<br>op % App Amount |             |           |                    | -0 > |
| Cost Cer<br>Tow<br>Amour<br>App 9<br>App Tota           | rra ELEC<br>ntres<br>n<br>it<br>al<br>mtres ==================================== | III<br>Electricity<br>Region<br>0.00 | Area Town Aj | Currency                    |             |           |                    | ¢.   |

## Below is an example of the Cost Centres apportionment information for the selected line:

Below is an example of the Batch Totals information for the Recurring posting:

| Recur                                      | ring Postings        |                    |                    |                     |             |                   | – 🗆 🗙              |
|--------------------------------------------|----------------------|--------------------|--------------------|---------------------|-------------|-------------------|--------------------|
| Source                                     | ce ACCRUALS Accruals |                    | Dr(Cr) Type Credit |                     |             | Vat Type Purchase |                    |
| Dr(Cr)                                     | Source Code          | Source Description | Contra Code        | Contra Description  | Date        | Reference         | Notes              |
| Credit                                     | ACCRUALS             | Accruals           | ELEC               | Electricity         | 30-Jun-2020 | ELEC1234          | Office Electricity |
| Debit                                      | ACCRUALS             | Accruals           | ELEC               | Electricity         | 31-Jul-2020 | ELEC1234          | Office Electricity |
|                                            |                      |                    |                    |                     |             |                   |                    |
| 4                                          |                      | W                  |                    |                     |             |                   | ,                  |
| ∢<br>Contr                                 | a ELEC               | III<br>Electricity |                    | Currency            |             |                   |                    |
| Contr<br>Contr                             | a ELEC               | III<br>Electricity |                    | Currency            |             |                   | ر<br>ج ج ×         |
| Contr<br>Batch Tol<br>Descript             | ra ELEC<br>tals      | III<br>Electricity | Debits             | Currency            |             |                   | ر<br>۲ ج ۲         |
| Contr<br>Batch Tol<br>Descript<br>Sterling | a ELEC<br>tals       | Electricity        | Debits<br>20.00    | Credits<br>£ 470.00 |             |                   | ر<br>ج ه ×         |

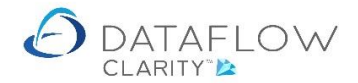

A confirmation dialogue will appear upon a successful update for the Recurring Posting:

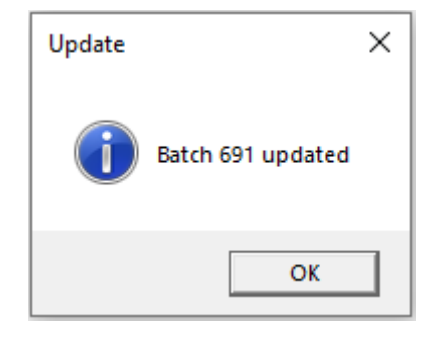

Once you have updated those postings the system will close the period.

### **Additional Information**

The Sales or Purchase Ledger's current open period may not be greater than that of the Nominal Ledger's current open period, and therefore should be closed before attempting to close the Nominal Ledger period.

Should an attempt be made to close either the Sales or Purchase Ledger prior to closing the corresponding period within the Nominal Ledger the following dialogue will appear:

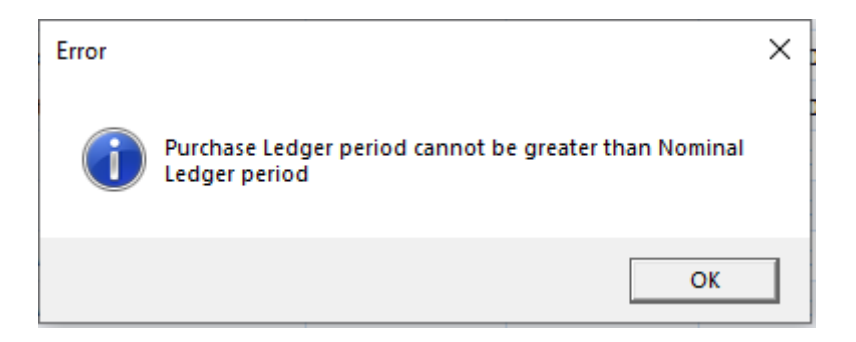

As with any accounting system transactions are posted to an accounting period relative to the transactions transaction date, should that accounting period be open. If the corresponding period is closed the transaction will be posted to the next available open period.

With this in mind consideration should be made when opening periods. Be conscious that other Clarity users may be posting transactions containing transaction dates of on or before the period date you are opening. Should such transactions be posted whilst the period is open the transaction will be posted to that open period.